# Codyl Findユーザーガイド

#### 2019年3月1日

このドキュメントはCodyl Findのユーザー向けのガイドです。

目次

<u>1. Codyl Findとは</u> 1.1 主な使い方

- 2. Web GUIとスマートフォンアプリ
  - <u>2.1 Web GUIの概要</u>
    - <u>2.1.1 画面構成</u>
    - <u>2.1.2 機能ボタン</u>
    - <u>2.1.3 自分の情報</u>
    - <u>2.1.4 メンバーの情報と情報ボックス</u>
  - 2.2 スマートフォンアプリの概要
     2.2.1 画面構成
     2.2.2 ステータスアイコンの見方
     2.2.3 位置情報の表示と記録設定
- <u>3. 使い方例</u>

3.1 人を探すとき
3.2 見つけた人のスケジュールを見たいとき
3.3 会議メモをとる(グループメッセージ)
3.4 外出中に待ち合わせるとき(1:1メッセージ)
3.5 出張や外出の戻り日時をお知らせするとき
3.6 私用外出するとき
3.7 出勤/退勤
3.8 プロジェクトごとの作業時間を記録する
3.9 訪問先を記録する

#### <u>4. 設定</u>

<u>4.1 ユーザーアイコンの変更</u>

<u>4.2 Googleカレンダー連携</u>

- <u>4.3 個人プロジェクトの追加</u>
- 4.4 在宅勤務中に行き先を「自宅」と表示するための設定

※本マニュアルに記載された製品情報等は2019年3月1日時点のものです。価格や機能等は 予告無く変更される場合があります。

iBeaconは、米国およびその他の国で登録されたApple Inc.の商標です。 Beacon USBは、株式会社エクスフロンティアの商標です。 各社の社名、製品名、およびサービス名は、各社の商標または登録商標です。

# 1. Codyl Findとは

Codyl Findとは、チームメンバーのプレゼンス(位置情報、予定、その他の状態)を一覧表示することができるサービスであり、日々忙しく働くメンバーとコミュニケーションをとる上で最適な時間帯や手段を選択することを可能にするツールです。

- 行き先表示機能
  - 社員の居場所を会議室の粒度で表示
  - 出張、直行、直帰、○○時戻りや忙しさ等の状態の表示
  - 名前、所属部門、居場所等での検索・絞り込み表示
- Googleカレンダー連携機能
  - 現在参加中の予定情報の表示
  - 当日の今後の予定情報の表示
- メッセージボード機能
  - 特定の人との間のチャット(1:1メッセージボード)
  - 複数人でのチャット (グループメッセージボード)
- 行動履歴参照機能
  - 自分自身の行動履歴(自動的に記録される位置情報記録に加え、スマート フォンアプリで記録した各種記録)を参照
  - 管理者による各社員の行動履歴参照
- スマートフォンアプリの機能
  - 位置情報(緯度・経度情報、ビーコン情報)の自動取得(※)
  - メッセージ受信時のプッシュ通知・バッジ表示
  - 位置情報提供の一定時間停止
  - 位置情報付きの各種記録
    - 出勤/退勤記録
    - 作業記録(プロジェクトごとの時間管理)
    - 位置情報記録(汎用メモ)

※ スマートフォンはそれ自身が位置情報(緯度、経度)を得るデバイスとして機能し、 Codyl Findではそれを「ビル」レベルの位置特定に利用しています。さらに、ビーコンを使 うと、より細かい(例:会議室や執務室フロアーの)レベルで位置情報を特定することがで きるようになります。

| ç9 Fınd ⊞−≋                                                      |                                                                                                    |           |             |               |       | 武田 信雄 - |
|------------------------------------------------------------------|----------------------------------------------------------------------------------------------------|-----------|-------------|---------------|-------|---------|
| コーディルテクノロジー 行き先掲示板                                               |                                                                                                    |           |             |               |       |         |
| <ul> <li></li></ul>                                              | <ul> <li>資 (注)</li> <li>○ 定期的に確認</li> <li>□ 計</li> <li>□ 計</li> <li>□ 計</li> <li>□ 計</li> <li>□ 計</li> <li>□ 計</li> <li>□ 計</li> <li>□ 計</li> <li>□ 計</li> <li>□ 計</li> <li>□ □ □ □</li> <li>□ □</li> <li>□ □</li>     &lt;</ul> |           |             |               |       | >       |
| 検索                                                               | 検索                                                                                                    |           |             |               |       |         |
| 所属                                                               | 現                                                                                                    | 在の予定:     |             |               |       |         |
| বশ্ব 🕈                                                           |                                                                                                    | 名前        | 所属          | 場所            | 会議室   | 備考      |
| 場所                                                               |                                                                                                    | 山田 — 郎 前の | 社長室         | 本社ビル          | 社長室   |         |
| すべて ▼<br><b>○</b> 一                                              |                                                                                                    |           | 214.484.477 |               |       |         |
| 云磯主 すべて ↓                                                        |                                                                                                    |           | 宮茉部         | <b>大阪宮</b> 兼所 |       |         |
| 備考                                                               |                                                                                                    | 伊伊藤佳子 🎰 Q | 営業部         | 外出中           |       | 15時戻り   |
| <b>すべて</b> -                                                     |                                                                                                    | 吉田健志 🎰 🤉  | 開発部         | 本社ビル          | 第一会議室 |         |
| スケジュール                                                           |                                                                                                    | 佐佐藤里美 🏥 🤉 | 開発部         | 外出中           |       |         |
| すべて・                                                             |                                                                                                    | 加加藤宏 曲Q   | 開発部         | 帰宅            |       | 休暇      |
| 表示設定<br>表示カラム:<br>※ 所属 ※ 場所 ※ 会議室<br>※ 備考<br>情報ボックス:<br>□ 表示     |                                                                                                    |           |             |               |       |         |
| © 2017 CODYL TECHNOLOGIES CORPORATION   Powered by Codyl Connect |                                                                                                    |           |             |               |       |         |

1.1 主な使い方

- 開発部の〇〇さんにちょっとした相談があるときに、〇〇さんが事務所フロアにいて会議の予定が入っていなければ、席まで相談しにいく。
- 部代表電話に不在中の△△さんへ電話があった時に、休暇予定がすぐにわかる。
- 会議室にいる複数のメンバーにメッセージボードを使って
  - 会議資料のURLを送ったり、会議中のメモを書き留める。
  - 会議室の変更を伝える。
- 外出先最寄駅等で待ち合わせをする場合、LINE等の個人IDを使ったツールに頼らずに、1:1でチャットできる。
- 申告した場所でリモートワークを行なっているかどうか、お客さんや常駐先で作業 を行なっているかどうか等を確認し管理できる。
- 大人数の会議(全社集会など)で集合していない人を特定する。また、その人に メッセージを送る。
- 会議の時間になっても来ない〇〇さんが、事務所フロアにいるのか、外出先から 戻ってきていないのかがすぐにわかる。
- 自分自身の行動記録を日報や週報を書くときの参考情報として利用する。
- 記録をベースにしたプロジェクトごとの使用工数申請や交通費精算を行う。

# 2. Web GUIとスマートフォンアプリ

Codyl Findには、Web GUIまたはスマートフォンアプリからログインすることができます。

Web GUIは一般的に画面のサイズが大きいので、行き先掲示板の一覧性が高くメンバーを探したりコミュニケーションをとったりするのに便利です。また、パスワードの変更などのアカウント管理や、Googleカレンダー連携などの初期設定はWeb GUIでのみ行うことができます。

一方、スマートフォンアプリは、外出先でメンバーを探したり、メッセージを交換するのに 便利です。また、自分自身の位置情報(GPSおよびビーコン近接情報)を自動的にクラウド サーバーに送る機能をもっているため、行き先掲示板を参照しない時も常にバックグラウン ドで動かしておく必要があります。

### 2.1 Web GUIの概要

2.1.1 画面構成

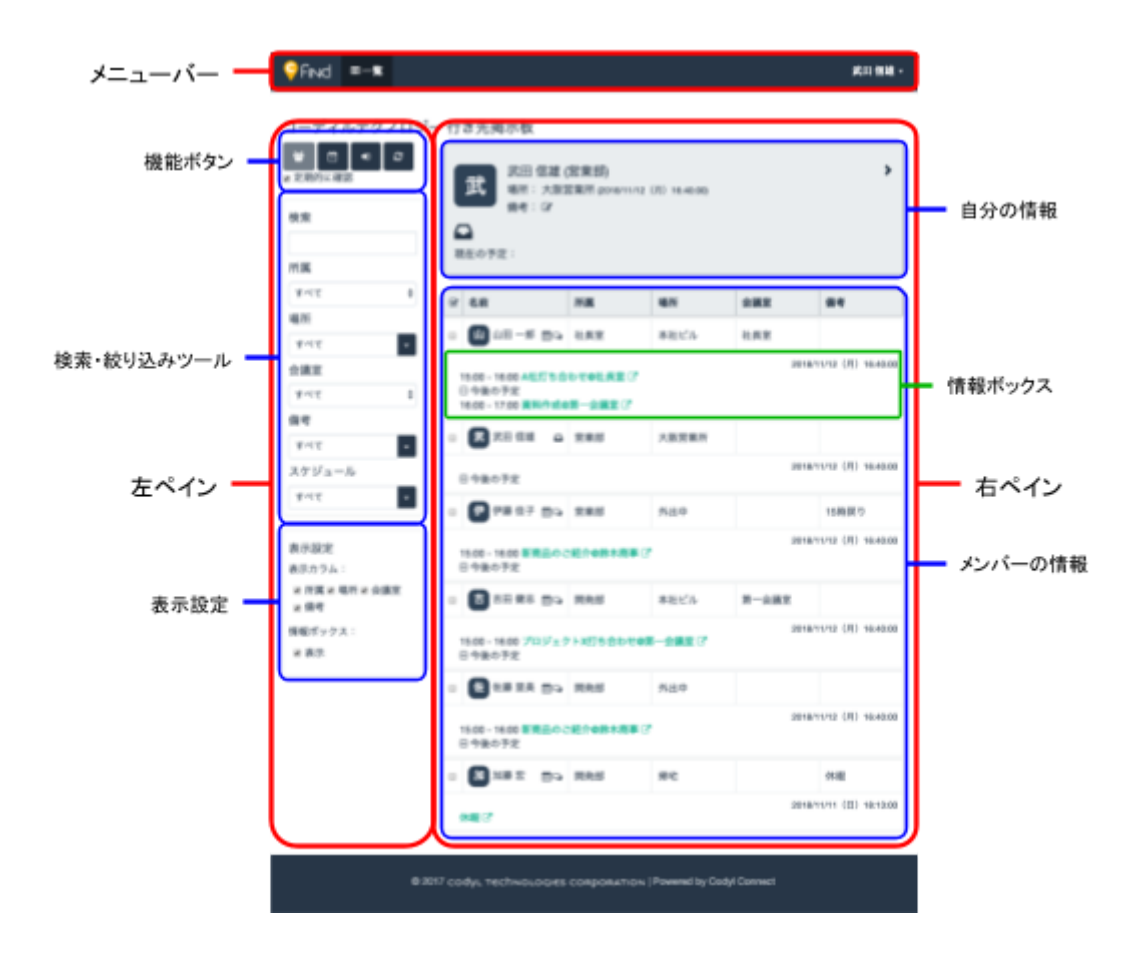

Web GUIは上図のような画面構成となっており、それぞれ次の情報が表示されます。

| メニューバー     | 一覧を表示したり、設定画面を表示したりできます。                           |
|------------|----------------------------------------------------|
| 左ペイン       | 各種ツールが表示されます。                                      |
| 機能ボタン      | グループメッセージボードの開始や情報ボックスの表示など<br>の各種機能を実行するためのボタンです。 |
| 検索・絞り込みツール | チームメンバーの検索や絞り込みを行うために使用します。                        |
| 表示設定       | 一覧表に表示する項目を選ぶことができます。                              |
| 右ペイン       | メンバーの一覧などの主要な情報が表示されます。                            |
| 自分の情報      | 自分自身のプレゼンス(場所、予定、その他の状態)が表示<br>されます。               |
| メンバーの情報    | メンバーの名前、所属、場所、状態が一覧で表示されます。                        |
| 情報ボックス     | 各メンバーの位置情報の更新時刻やスケジュールを確認でき<br>ます。                 |

2.1.2 機能ボタン

左ペイン上部の機能ボタンはそれぞれ次の機能が割り当たっています。

|   | <u>グループメッセージボードの開始</u>                                                            |
|---|-----------------------------------------------------------------------------------|
|   | メンバー名の左側のチェックボックスで選択したメンバーで、即席のグループを<br>作りメッセージのやり取りができるようになります。                  |
| Ē | <u>情報ボックスの表示・非表示</u>                                                              |
|   | 情報ボックスを表示したり、非表示にしたりします。情報ボックスを非表示にす<br>るとメンバーの行き先の一覧性が高まります。                     |
| • | <u>自分の表示位置までスクロール</u>                                                             |
|   | メンバー一覧の中の自分の位置までスクロールします。                                                         |
| C | <u>最新情報に更新</u>                                                                    |
|   | サーバーが保持している最新のメンバー一覧に更新します。<br>チェックボックス「定期的に確認」をONにすることで定期的に一覧表の更新を<br>行うこともできます。 |

#### 2.1.3 自分の情報

右ペイン上部の自分の情報では、自分自身のプレゼンス(位置情報、予定、その他の状態) が表示されます。位置情報と予定は自動的に更新され自分自身で入力する必要はありませ

ん。また、備考欄横の鉛筆アイコン S をクリックすることで、直行・直帰、電車遅延、その他の気分などの状態を自由に入力し、メンバーに知らせることができます。

また、自分の情報エリアをクリックすることで、今後の予定、最近届いたグループメッセー ジボードへの招待、行動履歴を表示することができます。

行動履歴は3ヶ月前までの行動履歴を振り返って参照することができます。過去の行動履歴 を参照するためにはカレンダーアイコン をクリックして参照したい日を指定してください。なお、行動履歴には、滞在時間が10分以内の場所は近くを通過しただけとみなし表示 されません。

2.1.4 メンバーの情報と情報ボックス

右ペイン下部には、メンバーの一覧表(行き先掲示板)が表示されます。ここに、各メン バーのプレゼンス(位置情報、予定、その他の状態)が表示されます。表のタイトルや各エ ントリーをクリックすることで、一覧表を並び替えたり絞り込んだりすることもできます。

情報ボックスには、そのメンバーからの位置情報受信時刻が表示され、この時刻によって位置情報の鮮度を確認することができます。また情報ボックスでは、その時点の予定や今後の 予定を確認することもできます。

# 2.2 スマートフォンアプリの概要

#### 2.2.1 画面構成

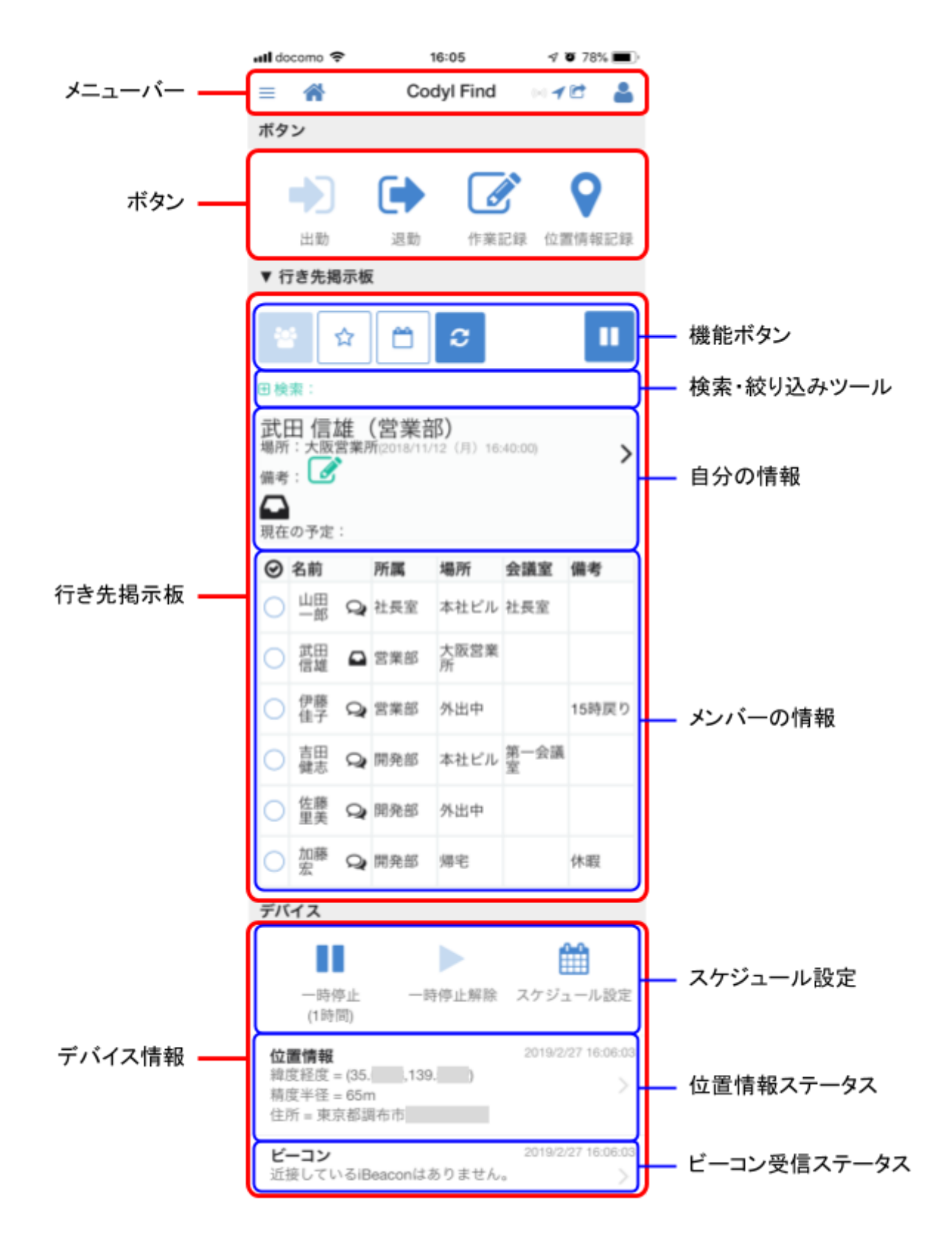

スマートフォンアプリは上図のような画面構成となっており、それぞれ次の情報が表示され ます。

| メニューバー      | 一覧を表示したり、設定画面を表示したりできます。ま<br>た、位置情報の取得や行き先掲示板への表示などのステー<br>タスも表示します。                                                        |
|-------------|----------------------------------------------------------------------------------------------------|
| ボタン         | 管理者が行動記録ボタンの利用を有効にしている場合、出<br>勤/退勤など自分自身の行動を記録するためのボタンが表示<br>されます。<br>※ 組織ごとの設定によって、表示されるボタンが変わった<br>りボタンそのものが表示されなかったりします。 |
| 行き先掲示板      | メンバーの一覧などの主要な情報が表示されます。                                                                                                    |
| 機能ボタン       | グループメッセージボードの開始や情報ボックスの表示な<br>どの各種機能を実行するためのボタンです。                                                                          |
| 検索・絞り込みツール  | チームメンバーの検索や絞り込みを行うために使用しま<br>す。                                                                                             |
| 自分の情報       | 自分自身のプレゼンス(場所、予定、その他の状態)が表<br>示されます。                                                                                        |
| メンバーの情報     | メンバーの名前、所属、場所、状態が一覧で表示されま<br>す。                                                                                             |
| デバイス        | 位置情報取得アプリとしての情報が表示されます。                                                                                                    |
| スケジュール設定    | 位置情報の取得を一時的に停止したり、スケジュールで制<br>御したりすることができます。                                                                                |
| 位置情報ステータス   | 位置情報(緯度、経度)の取得状況が表示されます。ここ<br>に表示されている情報をクラウドサーバーへ送信していま<br>す。                                                              |
| ビーコン受信ステータス | ビーコン近接情報の取得状況が表示されます。ここに表示<br>されている情報をクラウドサーバーへ送信しています。                                                                     |

#### 2.2.2 ステータスアイコンの見方

メニューバーにあるステータスアイコンは次のような意味をもっています。

| ((•)) | 灰 | ビーコンの近接情報取得が無効化されているか、近接したビーコンがない<br>状態です。                                                                |
|-------|---|----------------------------------------------------------------------------------------------------|
|       | 青 | ーつ以上のビーコンの電波を受信し、クラウドサーバーにビーコン近接情<br>報を送っています。送った情報はサーバー内で記録されています。                                       |
| 1     | 灰 | 位置情報(GPS)取得が無効化されているか、GPS電波を受信していない<br>状態です。                                                              |
|       | 青 | 位置情報(GPS)を取得し、クラウドサーバーに位置情報を送っていま<br>す。送った情報はサーバー内で記録されています。<br>行き先掲示板上の表示と記録されている情報は一致しています。※            |
|       | 赤 | 位置情報(GPS)を取得し、クラウドサーバーに位置情報を送っていま<br>す。送った情報はサーバー内で記録されています。<br>行き先掲示板の表示よりも詳細な位置情報(緯度、経度)が記録されてい<br>ます。※ |
|       | 灰 | 行き先掲示板上であなたの居場所が表示されていません。<br>例)位置情報取得を一時停止中、スケジュール停止中、退勤中など                                              |
|       | 青 | あなたの居場所に応じて、行き先掲示板上の表示が更新されています。                                                                          |

※ 位置情報の取得と記録については、「2.2.3 位置情報の表示と記録設定」も参照してください。

2.2.3 位置情報の表示と記録設定

Codyl Findのスマートフォンアプリを使うと、あなたの位置情報が他の人も見ることのでき る行き先掲示板に表示されたり、位置情報の記録を管理者が参照できるようになるため、位 置情報の表示と記録について理解しておくことは重要です。Codyl Findでは、管理者に対す る位置情報記録ポリシーとして次の選択肢を提供しています。あなたの会社の位置情報記録 ポリシーがどのように設定されているかは、管理者にお問い合わせください。

詳細な位置情報を記録せず、外出時は外出中と表示する

このモードでは、あなたの詳細な位置情報(緯度、経度情報)は、管理者があらか じめ登録ておいたビルを特定するためにのみシステムが利用します。行き先掲示板 の行き先にはビルの名前のみを表示し、登録済みのどのビル(の範囲)にもいない 場合は、「外出中」と表示します。また、詳細な位置情報(緯度、経度情報)は記 録しないため、管理者も外出中のあなたの居場所を知ることはできません。

詳細な位置情報を記録し、外出時には外出中と表示する

このモードでは、行き先掲示板の表示上は、上の1と同じ表示になります。

しかし、あなたの詳細な位置情報(緯度、経度情報)は記録され、管理者が位置情 報記録を参照することで外出中のあなたの行動を知ることができます。メニュー

バーのステータスアイコンの位置情報マーク **イ** が赤色表示になっていることで、このモードであることを認識できます。

詳細な位置情報を記録し、表示する

このモードでは、あなたの詳細な位置情報(緯度、経度情報)が行き先掲示板上に Googleマップへのリンクとして表示されます。また、外出中には、「外出中」とい う文字列ではなく、おおよその住所(「渋谷区道玄坂」など)が表示されるように なります。

※いずれのモードで動作している場合であっても、出勤/退勤、作業記録、位置情報記録ボ タンを押した場合、その詳細な位置情報(緯度、経度情報)が記録されます。

# 3. 使い方例

### 3.1 人を探すとき

コーディルテクノロジー 行き先掲示板

| 🗑 🗇 🕤    | 名前    | 所属  | ビル    | 会議室 | 備考 |
|----------|-------|-----|-------|-----|----|
| ■ 定期的に確認 | 武田 信雄 | 営業部 | 大販営業所 |     |    |
| 検索       |       |     |       |     |    |
| 武田       |       |     |       |     |    |
| 所属       |       |     |       |     |    |

人を探したい場合は、左ペインの検索ボックスに名前を入力することで、行き先掲示板の一 覧を絞り込むことができます。

# 3.2 見つけた人のスケジュールを見たいとき

| コーディルテクノロジー 行き先掲示板 |                                     |     |       |     |    |  |
|--------------------|-------------------------------------|-----|-------|-----|----|--|
| 8 🗂 🔹 🗢            | 名前                                  | 所属  | ビル    | 会議室 | 儀考 |  |
| ■ 定期的に確認           | 武田 信雄                               | 営業部 | 大阪営業所 |     |    |  |
| 検索                 | 日今後の予定<br>2018/11/12 (Mon) 16:40:00 |     |       |     |    |  |
| 武田                 | 資料作成@会議室1 (18:00~19:00) C*          |     |       |     |    |  |
| 所属                 |                                     |     |       |     |    |  |

機能ボタンから情報ボックスの表示をONにすることで、Googleカレンダーの今日の予定が わかります。

# 3.3 会議メモをとる(グループメッセージ)

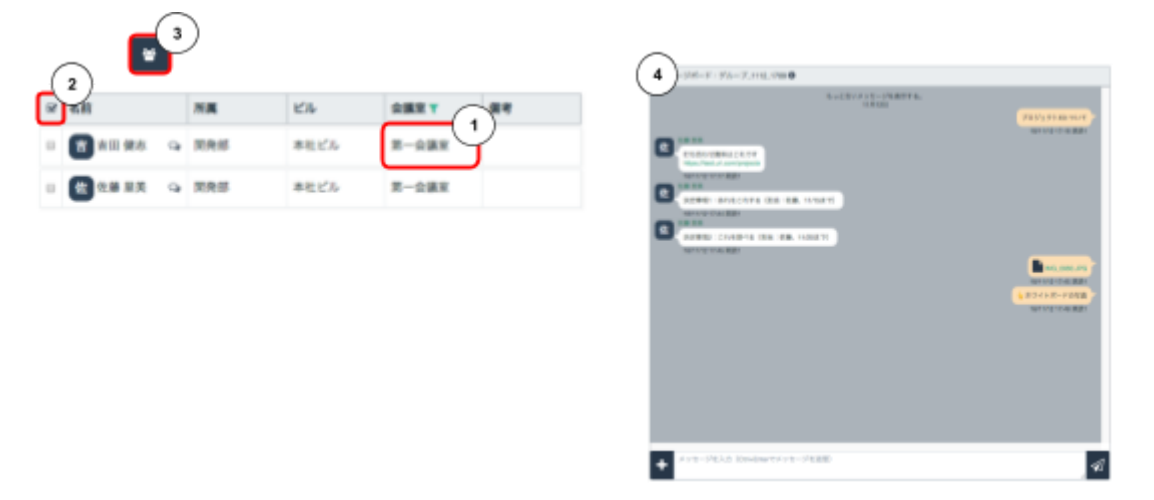

行き先掲示板の「第一会議室」をクリック①すると、第一会議室にいるメンバーに表示が絞 り込まれます。その状態で、一覧表左上のチェックマーク②をクリックして全員を選択し、 機能ボタンからグループメッセージボードを開始③します。

即席で第一会議室にいるメンバーでグループが作成され④、メッセージを交換することがで きるようになります。

会議資料を共有したり、決定事項や打ち合わせで使用したホワイトボードの写真などを記録 しておくとあとで議事録を書くときに便利です。また、右上のダウンロードボタンで、 チャットの内容をCSVで保存することもできます。

3.4 外出中に待ち合わせるとき(1:1メッセージ)

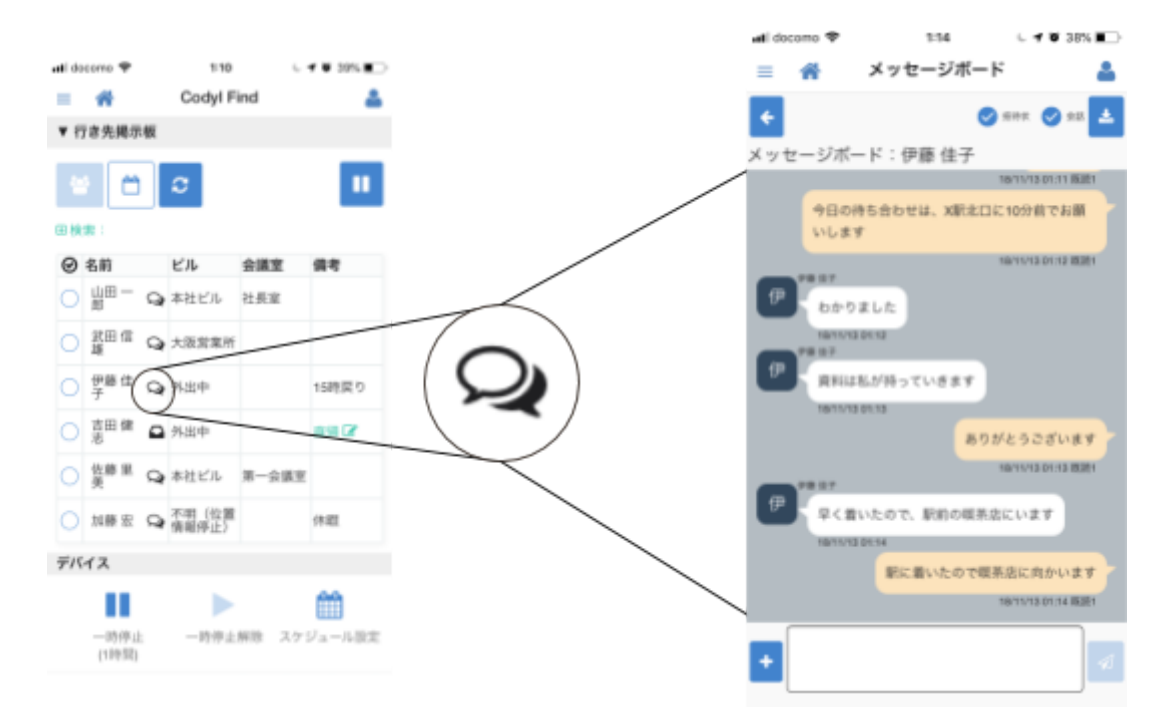

待ち合わせ相手の横の吹き出しマークをタッチして1:1メッセージを立ち上げます。

通常のチャットツールと同様メッセージ交換ができます。プラス(+)ボタンを押すと、写 真などのファイルを送信することもできます。

# 3.5 出張や外出の戻り日時をお知らせするとき

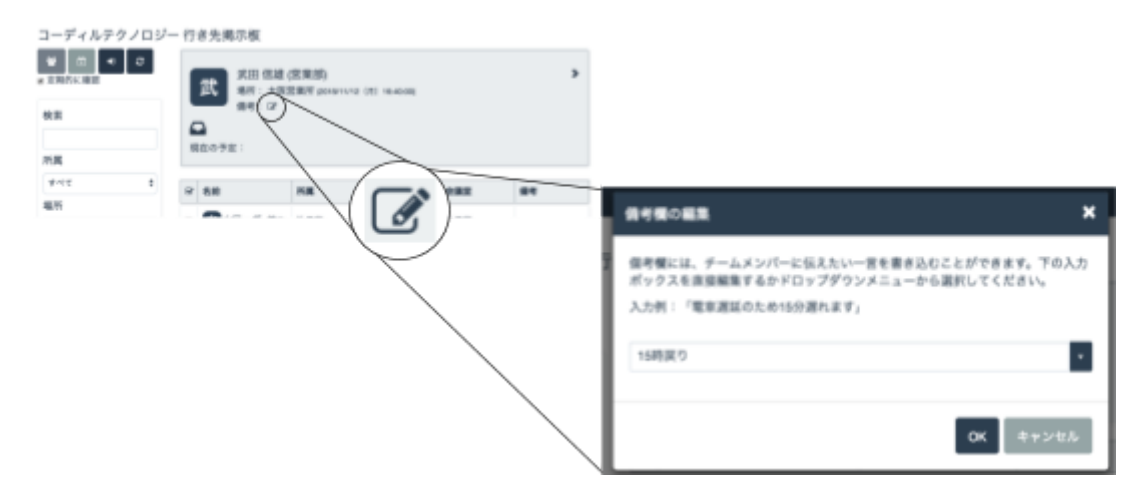

外出時の戻り時間をメンバーにお知らせする場合は、右ペイン上部の「私の情報」内の鉛筆 アイコンをクリックして備考欄を編集してください。

「15戻り」「電車遅延のため10分遅れます」の他、「集中して作業しているので声をかけ ないでください」などその時の状態をメンバーに共有することができます。

## 3.6 私用外出するとき

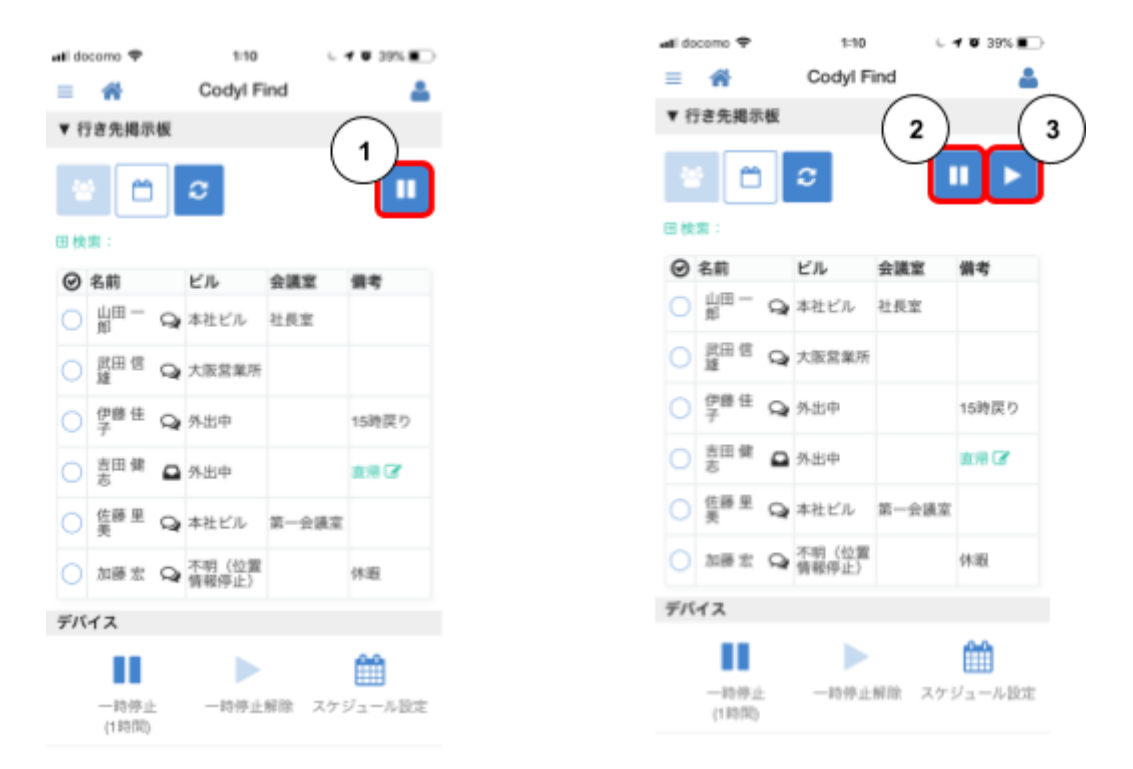

昼食時間や私用外出等で他の人に自分の居場所を知られては困る場合は、スマートフォンア プリの位置情報取得一時停止ボタン①をタッチすることで、1時間位置情報の取得を停止し ます。一時停止中は、行き先掲示板上であなたの場所は、「不明(位置情報停止)」と表示 されます。

ー時停止中に一時停止ボタン②を再度タッチすると位置情報取得停止時間を1時間延長する ことができます。位置情報取得再開ボタン③をタッチすると、位置情報の取得を即座に再開 します。

#### 3.7 出勤/退勤

組織の設定で「出勤/退勤ボタンを使用する」がONになっている場合、次のようなボタンを 上部に表示されます。

このボタンが表示されているモードでは、あなたの位置情報が、出勤ボタンを押してから退 勤ボタンを押すまでの間、行き先掲示板に表示されます。

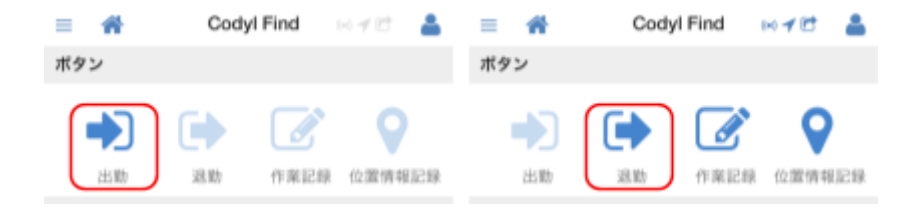

出勤時には「出勤」ボタンを押してください。出勤記録の付加情報として、ボタンを押した 時の位置情報も記録されます。

退勤時には「退勤」ボタンを押してください。退勤記録の付加情報として、ボタンを押した 時の位置情報も記録されます。

間違えて、「出勤」ボタンを押してしまった場合は15分以内に「退勤」ボタンを押すこと で、出勤記録を取り消すことができます。退勤記録の取消も同様に行うことができます。

出勤/退勤の記録は、自分の情報を開き行動履歴から参照することができます。

# 3.8 プロジェクトごとの作業時間を記録する

| ≡ 🐔 | Codyl Find 🛛 🕬 🛹 😁 🔒 | ■ 作業記録                     |
|-----|----------------------|----------------------------|
| ボタン |                      | 1 -> ->                    |
|     | 🕩 💽 💡                | プロジェクトを選択してください            |
| 出勤  | 退勤 作業記録 位置情報記録       | Connect R                  |
|     |                      | Find                       |
|     |                      | 間接作業                       |
|     |                      | ✓ 営業訪問                     |
|     |                      | ● 開始・終了を選択してください           |
|     |                      | 1 ~ 開始                     |
|     |                      | * 終了                       |
|     |                      | <sup>翌</sup> 補足情報を入力してください |
|     |                      | A社訪問                       |
|     |                      | ✓ 選択した項目を記憶する              |
|     |                      | O \$\$\$ 💐 HAN MER         |

スマートフォンアプリの「作業記録」ボタンをタッチすると、作業記録を記入する画面が開きます。プロジェクト名、開始・終了を選び、補足事項を入力して、OKをタッチしてください。作業記録の付加情報として位置情報も記録されます。

作業記録は、自分の情報を開き行動履歴から参照することができます。

作業の開始と終了を記録しておけば、プロジェクトごとの作業時間を後日報告するとき参照 することができるので便利です。

### 3.9 訪問先を記録する

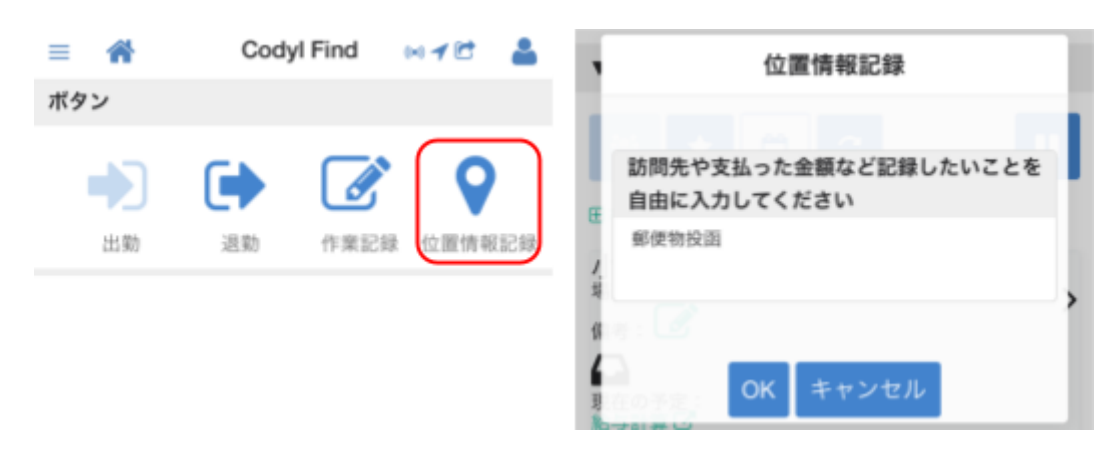

スマートフォンアプリの「位置情報記録」ボタンをタッチすると、位置情報を記録する画面 が表示されます。訪問先などのメモを入力してOKボタンをタッチしてください。メモと一 緒に位置情報も記録されます。

位置情報記録は、自分の情報を開き行動履歴から参照することができます。

メモの内容を時刻と場所に関連して参照することができるので、記憶を呼び覚ます助けにな ります。日報や週報を書く際の参考情報として利用することができます。

# 4. 設定

### 4.1 ユーザーアイコンの変更

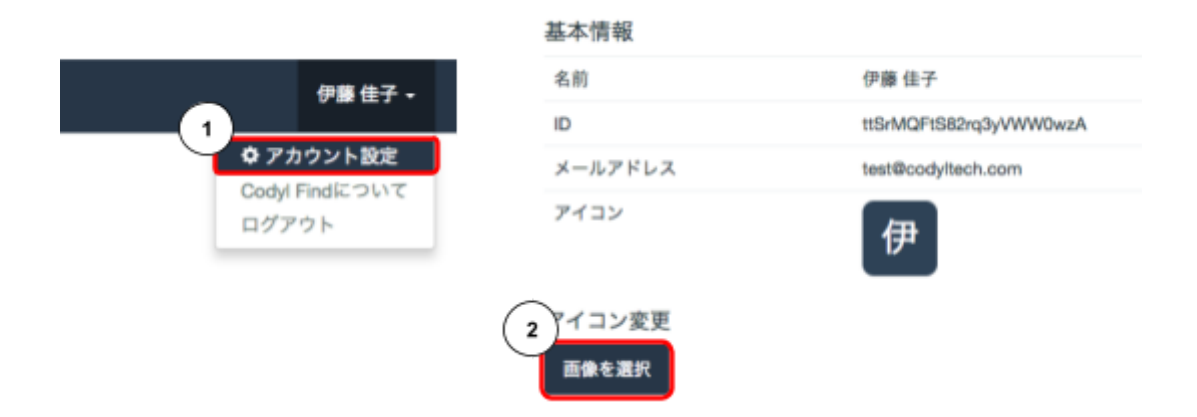

Web GUIのメニューバーから「アカウント設定①」を開きます。

アカウント設定画面内の、アイコン変更⇒「画像を選択②」をクリックして、ファイルメ ニューからアイコン用画像を洗濯してアップロードしてください。

# 4.2 Googleカレンダー連携

|                                             | Google ミログイン                                                                                                    |                                                      |
|---------------------------------------------|----------------------------------------------------------------------------------------------------|------------------------------------------------------|
| Googleカレンダー<br>接続状況:未接続<br>Googleカレンダーと接続する | <section-header><section-header><section-header><section-header><section-header><section-header><section-header><section-header><section-header><section-header><section-header><section-header><section-header><text><text><text></text></text></text></section-header></section-header></section-header></section-header></section-header></section-header></section-header></section-header></section-header></section-header></section-header></section-header></section-header> | Googleカレンダー<br>接続状況 「接続読み」: )<br>Googleカレンダーと接続を解除する |

アカウント設定画面内のGoogleカレンダー連携⇒「Googleカレンダーと接続する」ボタン をクリックしてください。

Googleの画面へ遷移し、あなたのアカウントへのアクセス許可を求められるので、内容を 確認して「許可」ボタンをクリックしてください。

Codyl Findの設定画面に戻ってきて、接続状態が「接続済み」となったら接続が完了しています。

# 4.3 個人プロジェクトの追加

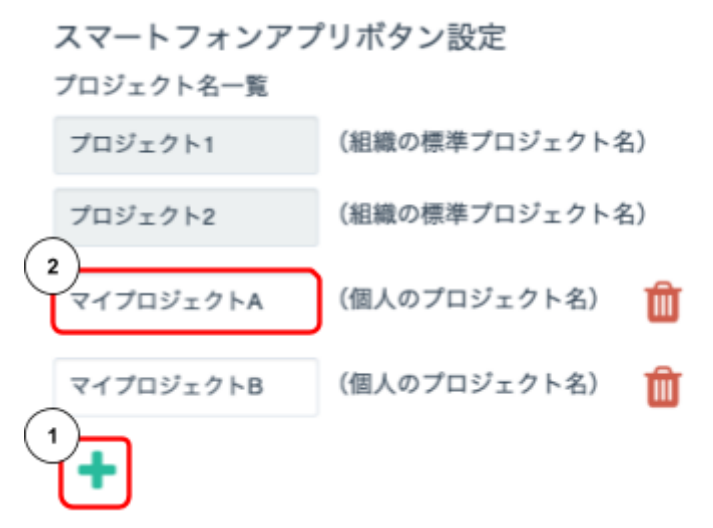

作業記録で表示するプロジェクトに個人的なプロジェクトを追加するには、アカウント設定 画面内のスマートフォンアプリボタン設定のプラスボタン①をクリックしてください。

個人のプロジェクト名欄②が増えるので、追加したいプロジェクト名を入力してください。

また、不要なプロジェクト名はゴミ箱ボタンで削除してください。

### 4.4 在宅勤務中に行き先を「自宅」と表示するための設定

在宅勤務中に行き先掲示板上の行き先を自宅と表示したい場合は次のような設定を行うこと で、管理者を含めた全ての人に自宅の詳細位置を教えることなく在宅勤務中であることを知 らせることができます。

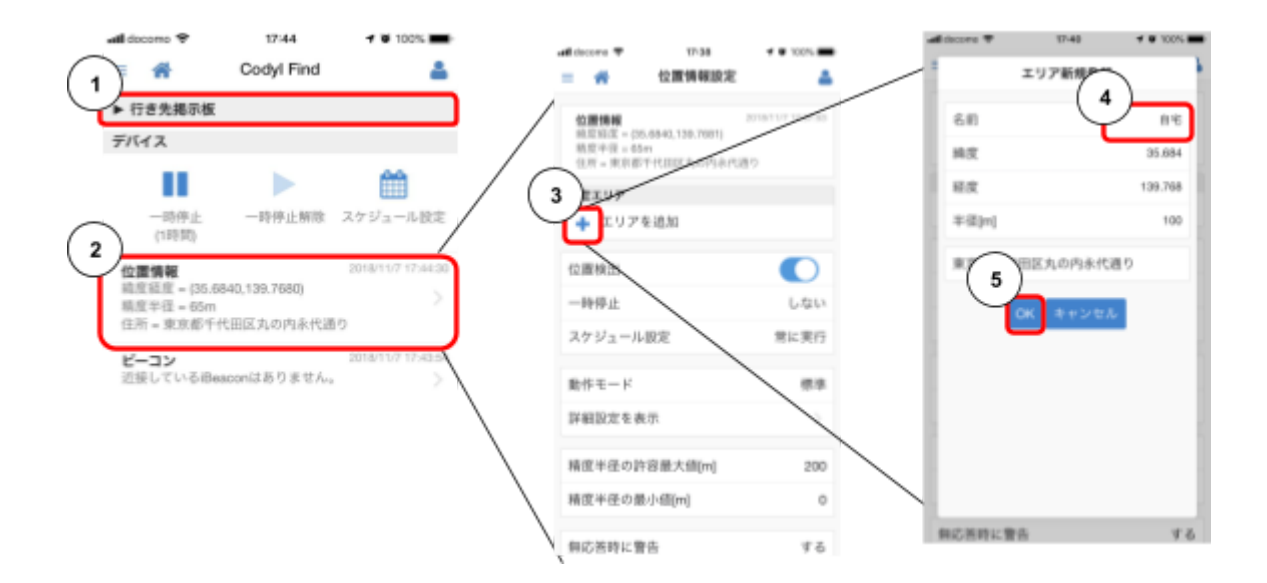

以下の作業を自宅で行ってください。

- 1. スマートフォンアプリの行き先掲示板を折りたたみ、デバイス設定の画面を表示し ます。
- 2. 位置情報をタッチして、位置情報の設定画面を開きます。
- 3. エリアを追加の「+」ボタンをタッチして、エリアの新規登録画面を開きます。
- 4. 自動的にその場所の緯度、経度情報が表示されますので、名前に「自宅」と入力します。
- 5. OKをタッチして登録を完了します。

※ 自宅で作業を行えない場合は、上記手順4で、自宅の緯度、経度を手入力することもできます。